#### How To Install Zoom in Your Android Phone or Tablet and Join Class

1. Tap on the Google **Play Store** icon.

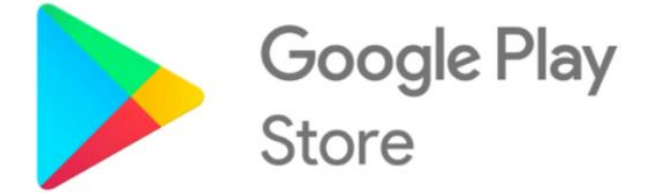

2. In Google Play, tap on Apps.

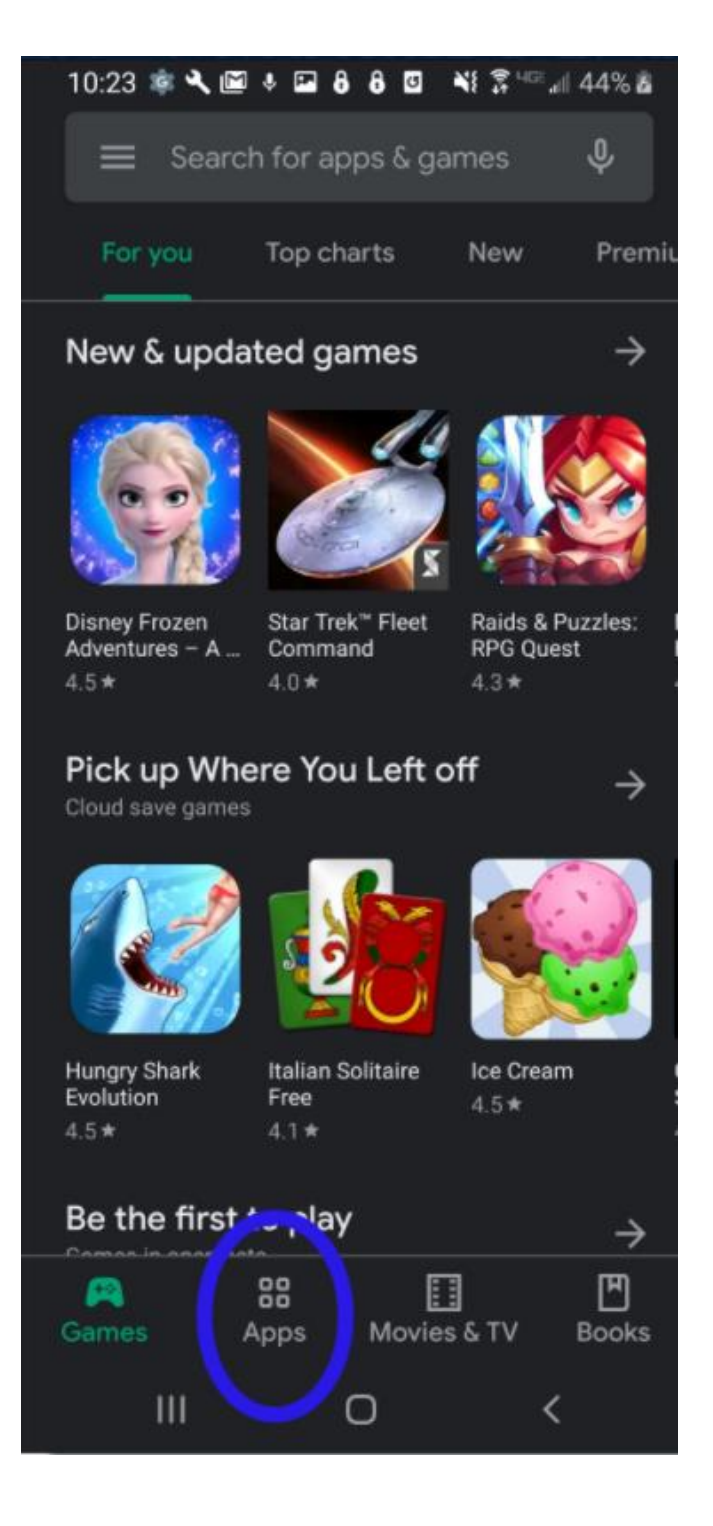

- 3. In the Play Store screen, tap on the Search icon (magnifying glass) located at the top right-hand side of the screen.
- 4. Enter *zoom* in the search text area, and then tap **ZOOM Cloud Meetings** from the search results

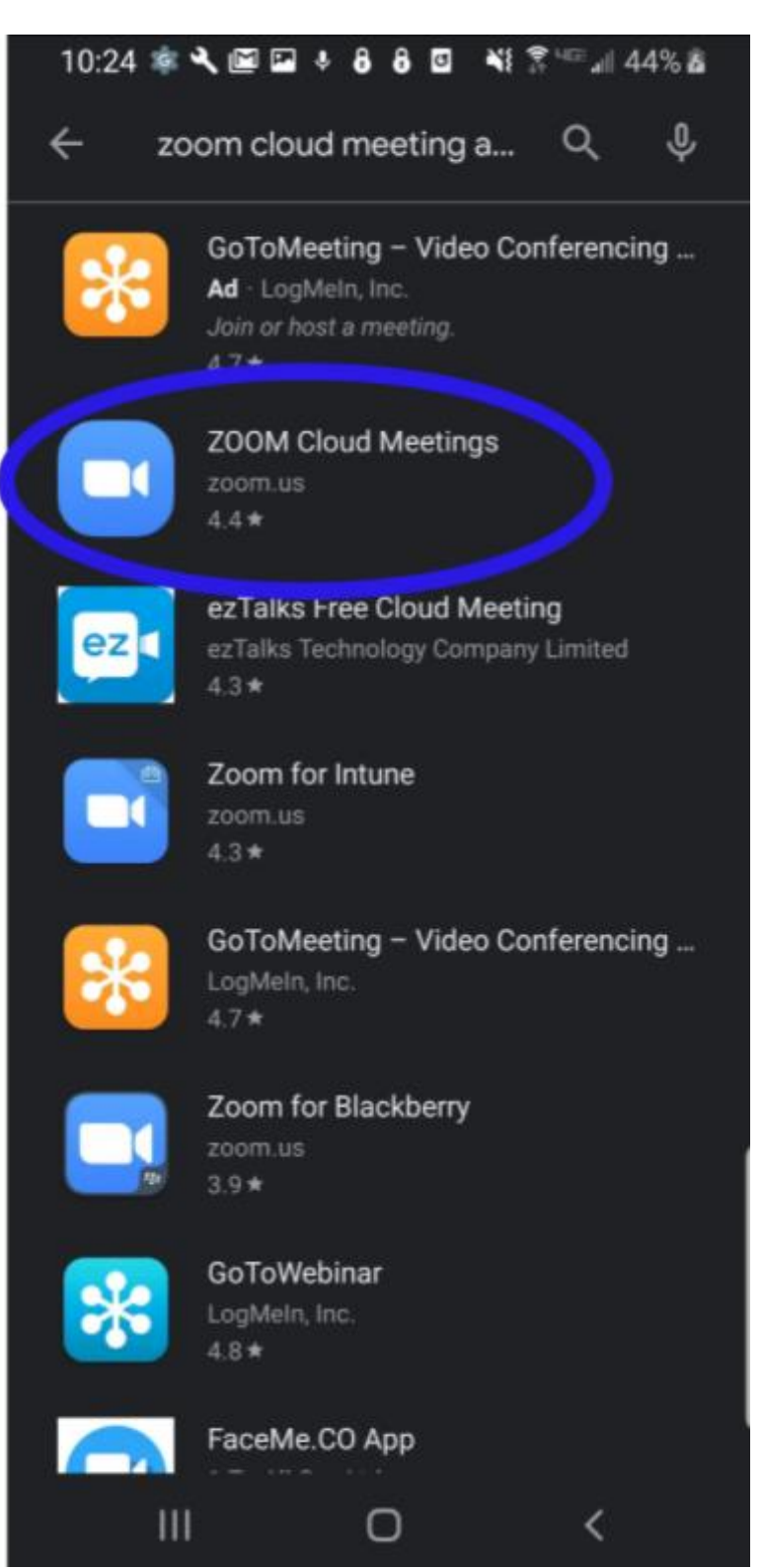

5. In the next screen, tap Install.

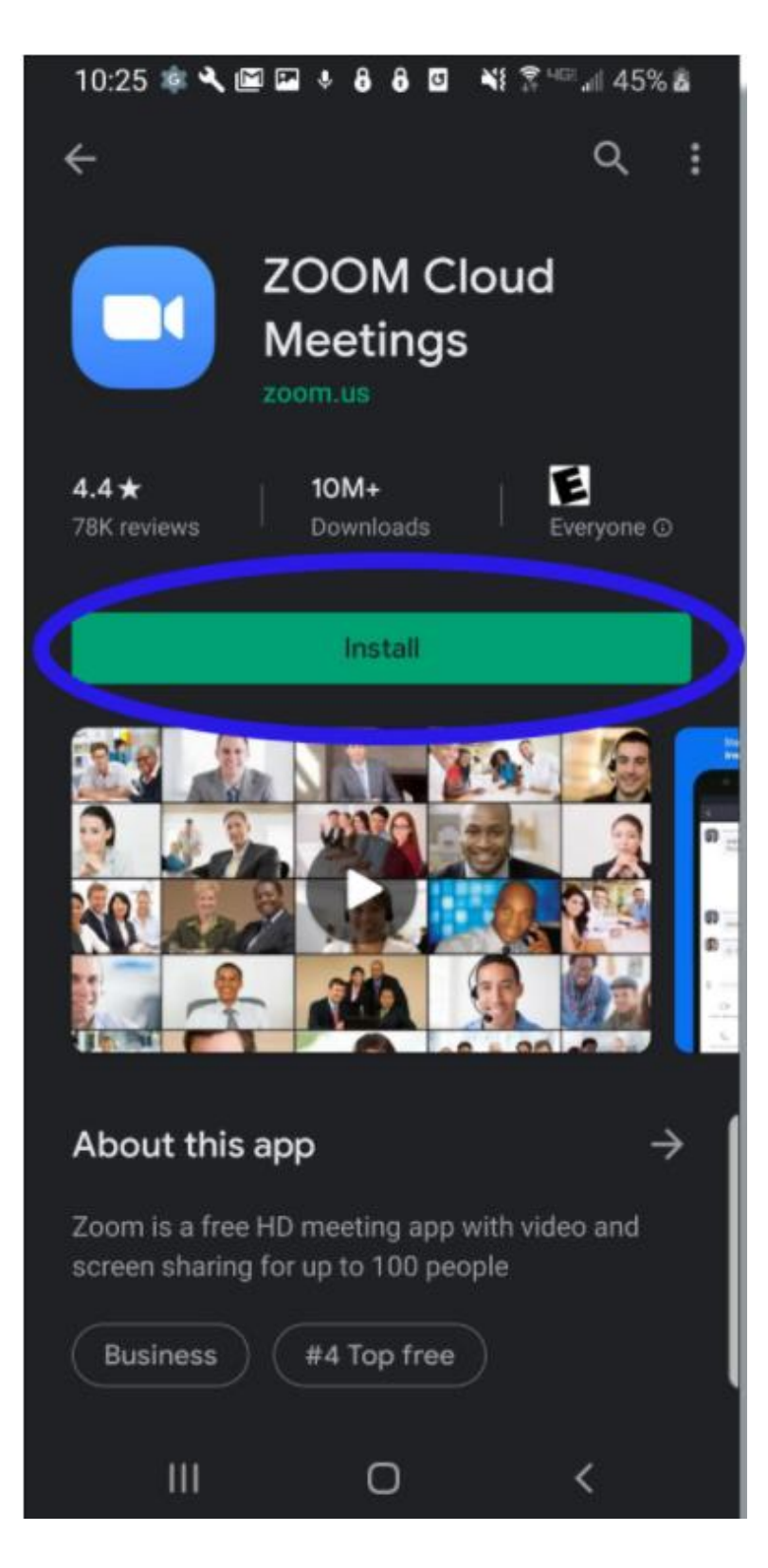

6. In the next screen, tap **Accept**.

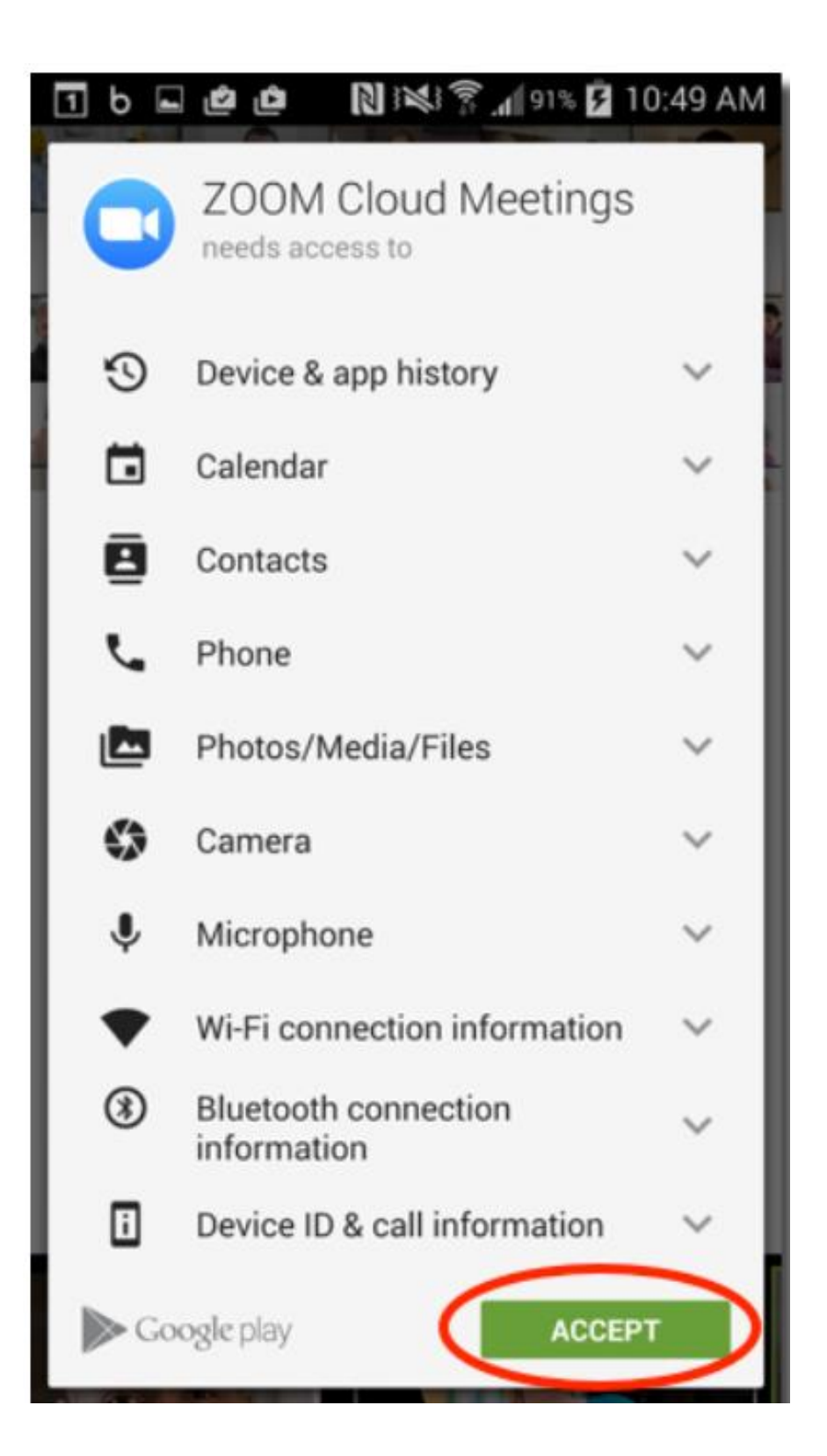

7. After Zoom has installed, tap **Open**.

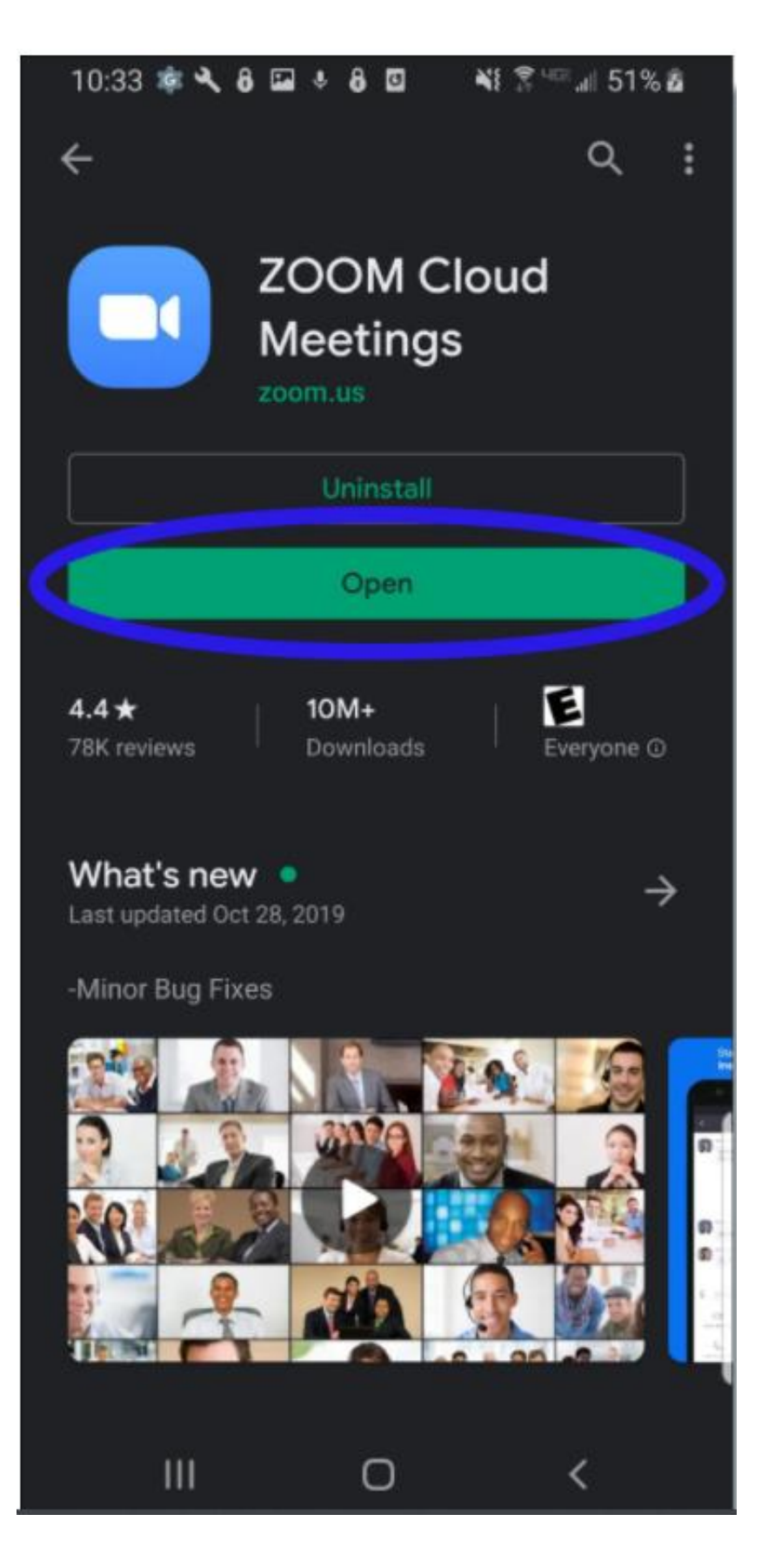

8. In Zoom, tap;

**Sign In** (for those who already have an existing account). **Sing In** (for those who are opening the account for the first time).

3:17 ± ♀ ◙ 📲 🕷 3:17 ≤ 3:17

3

. . . . .

## Start a Meeting

Start or join a video meeting on the go

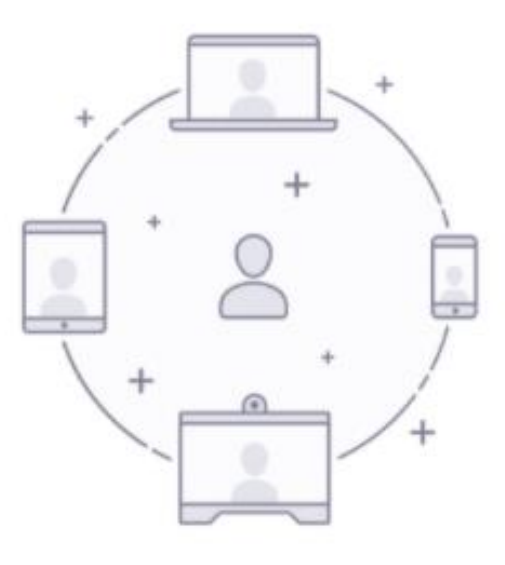

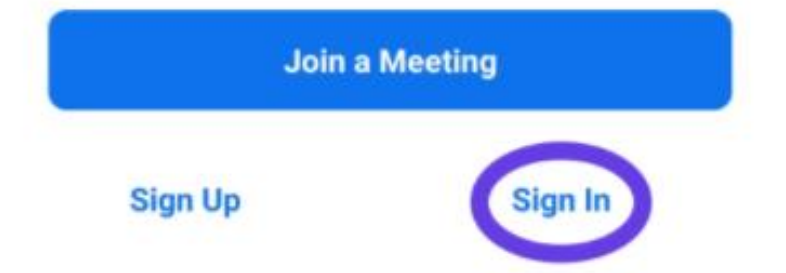

9. If you've connected successfully, you will see the Zoom main screen as shown below:

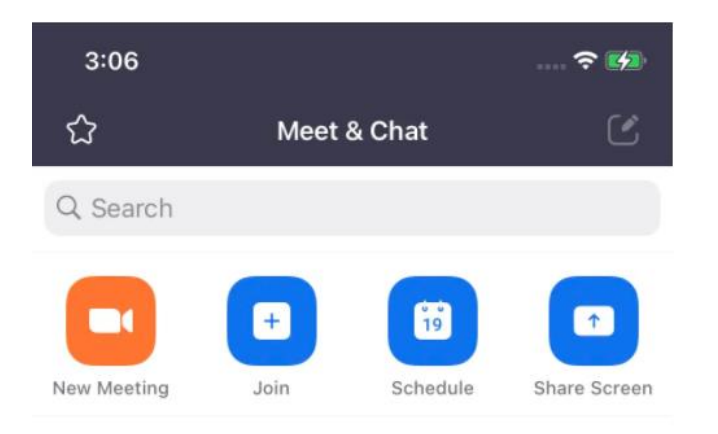

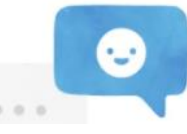

10. You can now join a Zoom meeting on your Android device.

ත

Start a Meeting

. .

Start or join a video meeting on the go

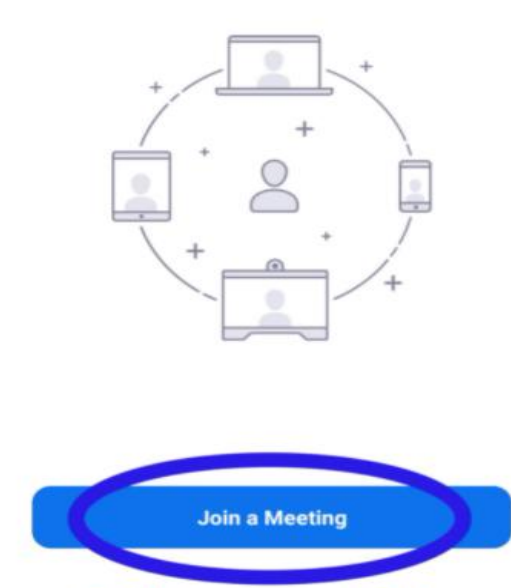

Sign Up Sign In

## To join a class

Each application shall receive an email from (**KNDI OSP** <osp@kndi.institute) in their personal email accounts bearing a link for the class of the day as per the timetable. For example, English Upgrade Class Link shall appear as follows;

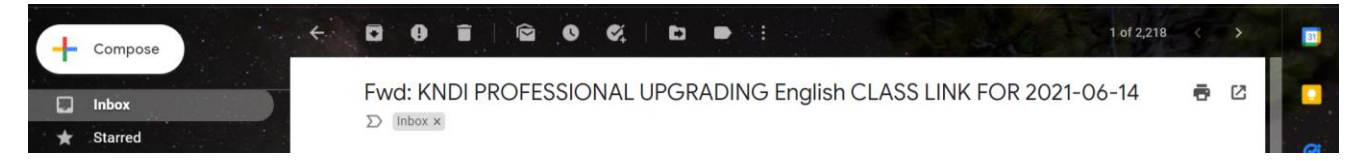

# To join a class, an applicant shall be required to "Click go to link" and get into the class right away

### Dear Q W

You are requested to click the following link below to join the Upgrade Class for English. The class starts today at 6:15pm and ends at 8:15pm. Ensure that you already have a zoom account to join in the class, you are at a quiet environment and maintain decorum as the class is taking place. DO NOT turn on your video or audio unless you are asked to speak.

GO TO LINK

If you're having trouble clicking the "GO TO LINK" button, copy and paste the URL below into your web browser:

https://zoom.us/meeting/register/tJAqc-usqzgsE9UTBnaAxxhumdECh93sV9Yn

Regards, KNDI EXAMINATION

For the Chief Executive Officer THE KNDI ONLINE SERVICES PORTAL KENYA NUTRITIONISTS & DIETICIANS INSTITUTE P.O BOX 20346-00100, NAIROBI +254112514865 info@kndi.institute exam@kndi.institute